# 自助修改和找回统一身份认证账号密码

首次登入网上办事大厅需绑定邮箱和手机号,方便后续找 回密码操作。

https://uia.njfu.edu.cn/authserver/index.do?service=htt ps://ehall.njfu.edu.cn

| ✔ ③ 統一身份认证                                | × +                  |               |                                  |                   |                                  |
|-------------------------------------------|----------------------|---------------|----------------------------------|-------------------|----------------------------------|
| ← → C ⋒ (≞                                | uia.njfu.edu.cn/auth | server/index  | .do?service=https://ehall.njfu.e | du.cn             |                                  |
| 創京林業大學 統一身<br>MARING FOR STATE UNIVERSITY | 份认证                  |               |                                  |                   |                                  |
| 李远洋                                       | 编辑个人资料               |               |                                  |                   |                                  |
| ★ 个人资料                                    |                      | 20-20-0       |                                  |                   | 注意:不可修改                          |
| ▲ 修改密码                                    |                      | <b>豆</b> 來加看: | 如果您设定了登录别名,您就可以使                 | 用登录别名登录系          | 。<br>统,多个别名用逗号隔开                 |
| 顷 认证日志                                    |                      | 昵称:           | Calment .                        |                   | ]                                |
| 🎝 当前登录                                    |                      | 邮箱:           | a****r@163.com                   | 解绑                | *注意:如果您的校内邮箱也使用统一身份认证,则请务必使用校外邮箱 |
| 🖵 帐号绑定                                    |                      |               | 绑定邮箱后,即可使用邮箱作为用户:                | 名登录               |                                  |
| 🍄 个人设置                                    |                      |               | <b>158****</b>                   | <b>解绑</b><br>户名登录 | * 手机导码                           |
|                                           |                      |               | 保存                               |                   |                                  |

#### 一、办事大厅自助修改密码

1. 首先登录 ehall.njfu.edu.cn 网上办事大厅,点击右上方头像->个人中心

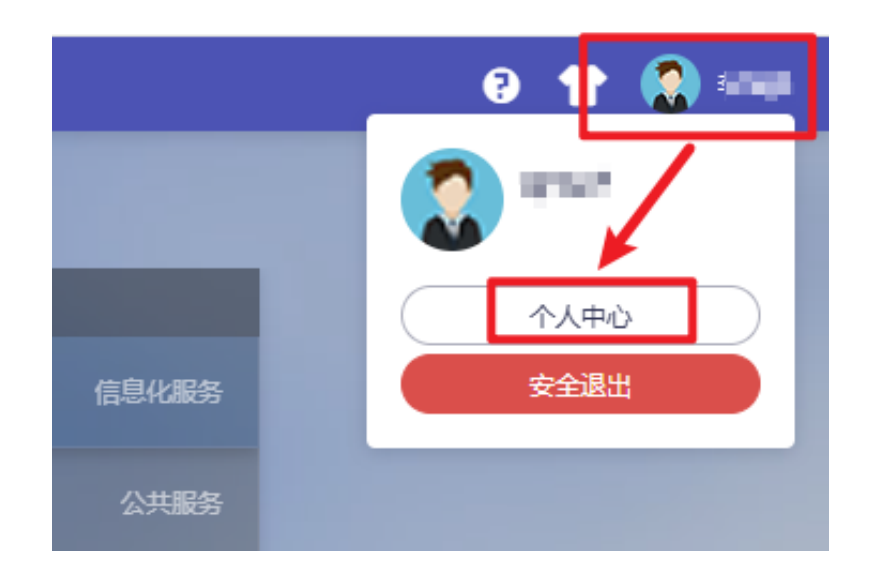

#### 2. 选择"修改密码"

| • | ❸ 统一身份认证      |         | ×         | +                     |                                      |                                       |
|---|---------------|---------|-----------|-----------------------|--------------------------------------|---------------------------------------|
| ← | ightarrow C G | 😫 uia.n | jfu.edu.o | cn/authserver/index.c | do?service=https://ehall.njfu.edu.cn |                                       |
| ۲ | 南京林葉大學 统-     | 一身份认证   |           |                       |                                      |                                       |
|   | 李远洋           |         | 修改要       | 碢                     |                                      |                                       |
| 1 | ▼ 个人资料        |         |           | 十字冊・ あっとうまでの          |                                      |                                       |
|   | 修改密码          |         | 1.        | 工尽收了,修改完备的。           | こ后需要単新进行登求                           |                                       |
| ŭ | ① 认证日志        |         |           | 当前蜜码                  |                                      | 忘记 密码? 当前密码强度符合要求                     |
| 2 | 。当前登录         |         |           | 新密码:                  |                                      | 密码长度至少10位:字符种美至少4种(数字,大写字母,小写字母,标点符号) |
| Ģ | - 帐号绑定        |         |           | 新密码确认:                |                                      | 确认密码和新密码保持一致                          |
| X | 🎗 个人设置        |         |           | 验证码:                  | 2n Y3                                |                                       |
|   |               |         |           |                       | lig 左                                |                                       |
|   |               |         |           |                       |                                      |                                       |

3. 如忘记当前密码,可通过"忘记密码"功能找回(需提前绑定邮箱或手机号)

### 二、办事大厅自助找回密码

1. 打开 ehall. njfu. edu. cn, 点击登录->忘记密码

| DE NA PRINC      | ·林葉大學 统一:          | 身份认证   |
|------------------|--------------------|--------|
| <del>床登寻</del> 洲 | 动态码 <u>登录</u><br>- |        |
| ▲ 用户名<br>漬輸入用    |                    |        |
| ▲ 密码<br>清输入密     |                    |        |
|                  | 録<br>忘记密码?         | 微信扫码登录 |
|                  |                    |        |

2. 点击手机找回或邮箱找回(此处以手机找回为例)

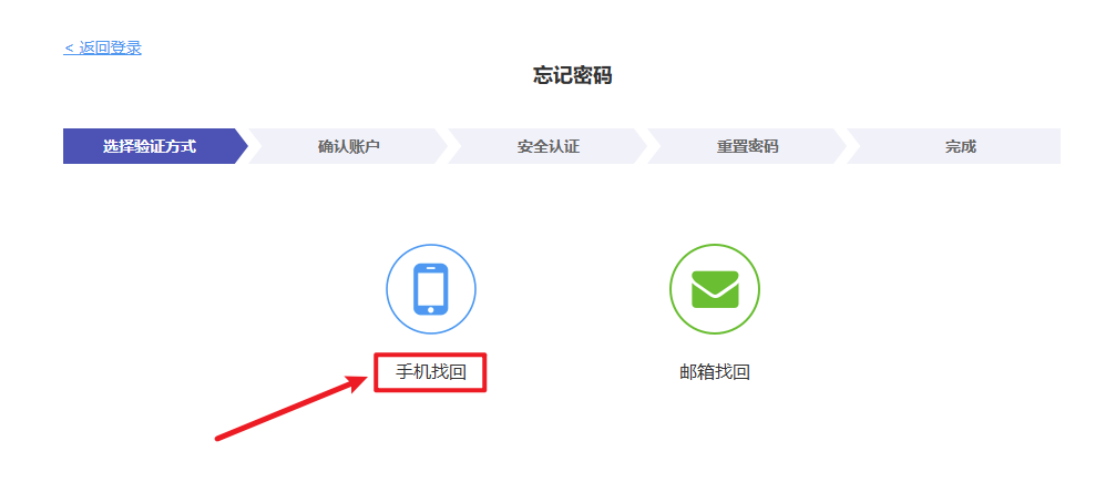

3. 输入相关信息,点击下一步

| < 返回登录<br>忘记密码 |      |            |       |      |    |  |  |  |  |
|----------------|------|------------|-------|------|----|--|--|--|--|
| 选择验证方          | ज्म  | 确认账户       | 安全认证  | 重置密码 | 完成 |  |  |  |  |
|                | 用户名: | 202        |       |      |    |  |  |  |  |
|                | 手机号: | 158        |       |      |    |  |  |  |  |
|                | 验证码: | zdhc       | zDhc. |      |    |  |  |  |  |
|                |      | 上─毋    下─步 | ]     |      |    |  |  |  |  |

4. 输入手机收到的验证码,点击下一步

| < 返回登录 忘记密码                  |                                                                                                    |
|------------------------------|----------------------------------------------------------------------------------------------------|
| 选择验证方式 确认账户 安全认证             | 重置密码 完成                                                                                                  |
| 我们已经发送一条包含验证码的短信到158****3607 | 南京林业大学 9:40 2                                                                                            |
| 验证码: JybslyD 68s             | <b>JybslyD</b><br>南京林业大学   验证码<br>【南京林业大学】您好,你正在使用找回密码<br>功能,验证码为JybslyD,请勿将该验证码告<br>诉除您之外的任何人! 【统一身份认证】 |

5. 输入新密码,点击重置密码,即可找回密码

| < 返回登录<br>忘记密码 |                                                                 |                     |      |      |   |    |  |  |  |
|----------------|-----------------------------------------------------------------|---------------------|------|------|---|----|--|--|--|
| ž              | 选择验证方式                                                          | 确认账户                | 安全认证 | 重置密码 |   | 完成 |  |  |  |
|                | 用户名:                                                            | 2                   |      |      |   |    |  |  |  |
|                | 新 <b>密码:</b><br>请输入新密码<br>密码长度至少10位;字符种类至少4种(数字,大写字母,小写字母,标点符号) |                     |      |      |   |    |  |  |  |
|                | 新密码确认:                                                          | 请输入确认密码确认密码和新密码保持一致 |      |      |   |    |  |  |  |
|                | 重置密码                                                            |                     |      |      |   |    |  |  |  |
|                |                                                                 |                     |      |      |   |    |  |  |  |
| < 返回           | < 返回登录<br>忘记密码                                                  |                     |      |      |   |    |  |  |  |
| ž              | 选择验证方式                                                          | 确认账户                | 安全认证 | 重置密码 | > | 完成 |  |  |  |
|                |                                                                 |                     |      |      |   |    |  |  |  |
|                | 密码找回成功,1秒后自动跳转到登录页。<br>如果未自动跳转,请手动 点击跳转                         |                     |      |      |   |    |  |  |  |

## 三、忘记密码且未绑定手机号或邮箱

请联系网络安全和信息化办公室。85427130,相关老师负 责解决。